## ГИС ЖКХ ЭЛЕКТРОННОЕ СОБРАНИЕ СОБСТВЕННИКОВ

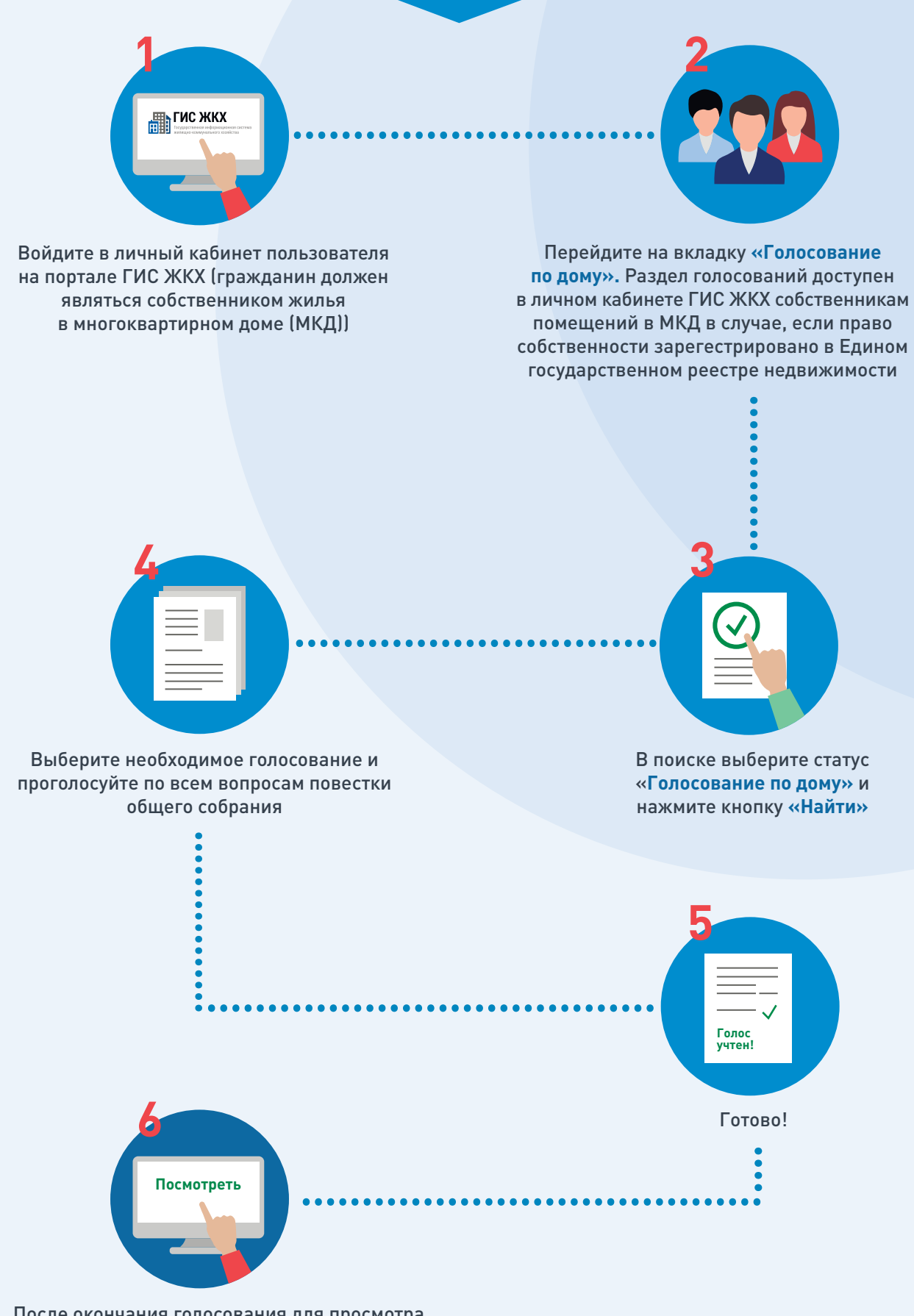

После окончания голосования для просмотра протокола нажмите на его наименование или выберите пункт выпадающего меню «Посмотреть»

Отображается страница просмотра протокола с общей информацией по нему и блоком с результатами голосования по вопросам повестки

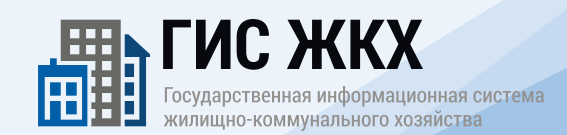